"I was very surprised on how simple the system was to use." -Jim Entzminger, Owner, Entz1 Distributors

"Solid Route Accounting™ has saved us a huge amount of time, so we know it has also saved us a lot of money." -Michelle Schroeder, Partner, Kurt's Home Delivery

"For us, the biggest benefit of Solid Route Accounting<sup>™</sup> has been the accuracy, speed, and ease of invoicing." -Dave and Diane Desjardins, Owners, Jardin Foods, Ltd. SOLID<sup>®</sup> ST

The Solid Approach to Route Accounting™. Since 1986

# E: support@solid-innovation.com T: 888.667.3769

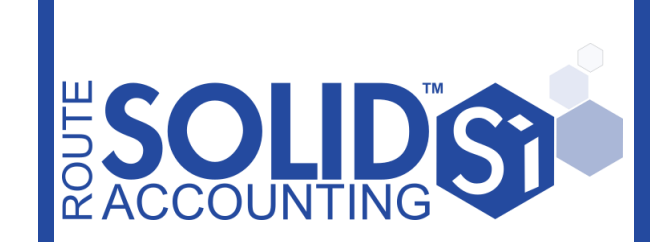

Solid Sales Pro™ Quick Start Guide

## Start Solid Sales Pro™

- 1. Tap on the "Solid Sales Pro" icon
- When prompted to enter the password, use the onscreen keyboard or keypad to enter the correct login password and tap [Login]

#### Select Customer & Create Transaction

- 1. From the Solid Sales Pro<sup>™</sup> *Main Menu* screen, tap [Create Transaction]
- 2. From the *1110 Customer Lookup* screen, locate and tap on the customer you wish to create a transaction for

## Adjust Bill/Tax/Payment Type

- 1. From *1100 Create Transaction* screen, tap the [Change] button
- 2. From the *1120 Set Bill Options* screen, adjust the Transaction Type, Payment Type and/or Taxes
- 3. If applicable, enter a Discount percentage (if

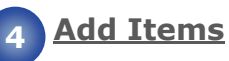

- 1. From *1100 Create Transaction* screen, add items by barcode scanning or by tapping [Add]
- 2. If you tap [Add] on the *1131 Add Items* screen, you will be presented with your list of inventory items; locate and enter the quantity you wish to add, then repeat for the following item. When done, tap [Back]
- 3. If you scan a barcode on the *1135 Item Details* screen, enter the "Quantity" using the handheld keypad or on-screen keyboard, tap [Save] or scan the following barcode
- 4. Repeat steps 2 and/or 3 until you have added all desired items to the transaction and tap [Back] on the *1131 Add Items* screen

### Save Transaction

- 1. From *1100 Create Transaction* screen, tap [Save]
- 2. Record the customer signature (optional), then tap [OK]

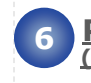

#### Print/Email Transaction (optional by Mobile configuration)

- 1. From the *1210 Transaction View* screen, you may be allowed to print the transaction depending on your Mobile Configuration. If prompted, tap [Print] to print or [Email] to email
- 2. From the *1230 Email Transaction* screen, ensure that the email addresses are correct, then tap [Email]

#### **<u>Sync Transaction with ERP</u>** <u>System</u>

- 1. If a network connection is available, Solid Sales Pro™ will sync the transaction once saved
- 2. To sync on demand, tap the handheld's menu button and tap on [Sync]
- 3. Alternatively, from the *Main Menu* screen, tap on [Sync]